TIP SHEET: Creating Diagnosis through Diagnostic Determination Note (DDN) in SanWITS

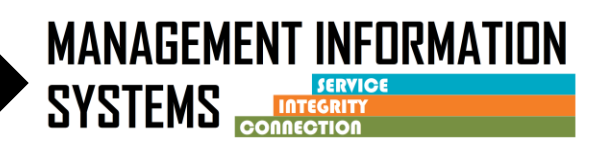

When completing a Diagnostic Determination Note, it is required to create a <u>new Diagnosis under the Diagnosis section.</u>

If the DDN is completed the same day as the Admission, create the diagnosis through the DDN.

DO NOT enter the client diagnosis through the Admission or the Diagnosis list if completing the DDN on same day as the Admission.

## Follow steps: Create a new diagnosis

- 1. Diagnosis Section, click Associate
- 2. Click Create New to create/modify the diagnoses

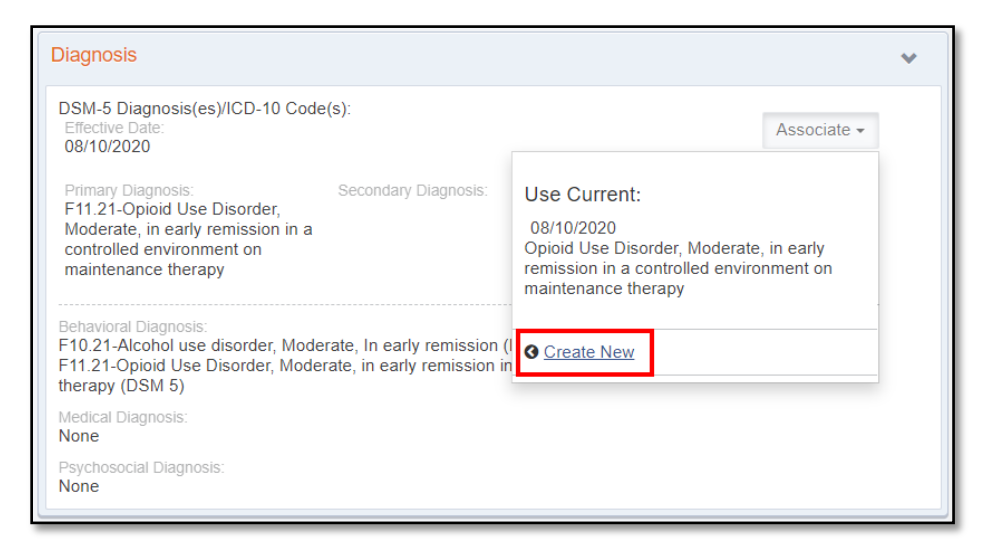

3. The Client Diagnosis screen will open. Enter the DDN date as the new Effective Date for the Diagnosis. To continue, click Edit Diagnosis

| Client               | Diagno               | osis        |                                                                                                    |                 | <u>Edit Diagnosis</u> |   |
|----------------------|----------------------|-------------|----------------------------------------------------------------------------------------------------|-----------------|-----------------------|---|
| Primary<br>Secondary | F11.21-              | -Opioid Us  | e Disorder, Moderate, in early remission in a controlled environment on maintenance thera<br>Date<br>Expiration<br>Date | Time<br>Time    |                       |   |
| Tertiary             |                      |             | Y                                                                                                    |                 |                       | ľ |
|                      | Diagnosing Clinician |             |                                                                                                    |                 |                       | Ŧ |
|                      |                      | <u>Code</u> | Description                                                                                                    | <u>Comments</u> | Principal             |   |
|                      |                      | F11.21      | Opioid Use Disorder, Moderate, in early remission in a controlled environment on maintenance therapy                    |                 | Yes                   |   |
| Behavioral           | vioral               | F10.21      | Alcohol use disorder, Moderate, In early remission                                                                      |                 | No                    |   |
| Diagnooio            |                      |             |                                                                                                    |                 |                       |   |
|                      |                      |             |                                                                                                    |                 |                       |   |

TIP SHEET: Creating Diagnosis through Diagnostic Determination Note (DDN) in SanWITS

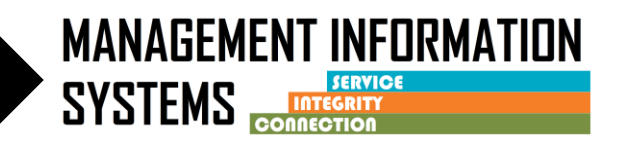

- 4. The previous diagnosis will auto populate on the Client Diagnosis screen. **Review the diagnosis list for accuracy.** Delete OR Add diagnosis as needed.
- 5. To add a new diagnosis, under Type, select **Behavioral**. Under Diagnosis, select the new DSM 5 diagnosis. Click **Save** to add the diagnosis.

## NOTE:

Only one principal diagnosis is allowed at a time. To create a new principal diagnosis when a principal diagnosis already exists, user must select "No" under <u>Principal</u> Diagnosis field. After the diagnosis has been created and shows on the Behavioral Diagnosis list as seen below, user will need to hover over the pencil icon of the new diagnosis and click **Mark as Principal**. This will automatically change the previous diagnosis to No for Principal.

6. To delete a diagnosis, hover over the pencil icon of the selected diagnosis, Click Delete

| Clier     | nt Diagno   | sis                                                                                                  |          |             |
|-----------|-------------|----------------------------------------------------------------------------------------------------|----------|-------------|
| Туре      | Behavior    | al 💦 📩                                                                                               | _        |             |
| Diagnosis | F12.11 C    | annabis use disorder, Mild, In early remission(DSM 5) 🛛 🗶 💌 Principal Diagnosis No                   | Ψ.       |             |
| Comment   | s           |                                                                                                    | 11       |             |
|           |             |                                                                                                    |          | Clear Save  |
| Behav     | ioral Diagn | osis                                                                                                 |          |             |
| Actions   | Code        | Description                                                                                          | Comments | Principal 🔺 |
| ø         | F11.21      | Opioid Use Disorder, Moderate, in early remission in a controlled environment on maintenance therapy |          | Yes         |
|           | F10.21      | Alcohol use disorder, Moderate, In early remission te Mark As Principal                              |          | No          |

- 7. Click **Finish** to complete the diagnosis changes.
- 8. Click Save then Finish to return to the DDN form

| Copyright:                                               |                                                                                                    |
|----------------------------------------------------------|----------------------------------------------------------------------------------------------------|
| eprinted with permission from the Diagnostic and S       | atistical Manual of Mental Disorders, Fifth Edition®. Copyright ©2013 American Psychiatric Association. All Rights Reserved.     |
| Unless authorized in writing by the APA, no part may b   | e reproduced or used in a manner inconsistent with the APA's copyright. This prohibition applies to unauthorized uses or         |
| eproductions in any form.                                |                                                                                                    |
| The American Psychiatric Association is not affiliated v | vith and is not endorsing this product.                                                                                          |
| Trademark:                                               |                                                                                                    |
| DSM and DSM-5 are registered trademarks of the An        | nerican Psychiatric Association, and are used with permission herein. Use of these terms is prohibited without permission of the |
| American Psychiatric Association.                        |                                                                                                    |
| Use of this trademark does not constitute endorsemen     | t of this product by the American Psychiatric Association.                                                                       |

9. Return to the Diagnosis section of the DDN

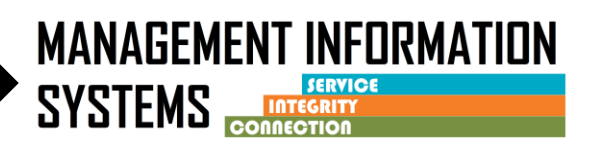

10. Click Associate, then click Use Current to populate the updated client Diagnosis

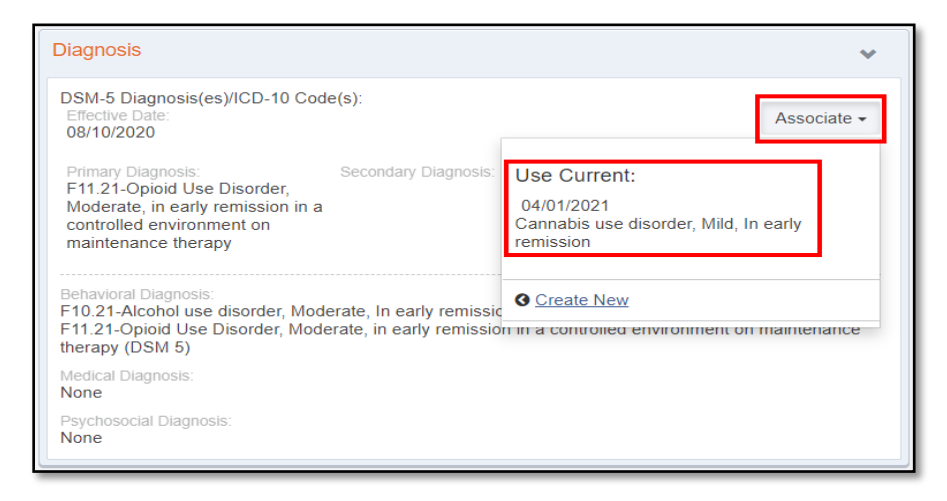

11. The new client diagnosis will populate the DDN

| Diagnosis                                                                                                    | *           |  |  |  |  |  |  |
|----------------------------------------------------------------------------------------------------|-------------|--|--|--|--|--|--|
| DSM-5 Diagnosis(es)/ICD-10 Code(s):<br>Effective Date:<br>04/01/2021                                                                                                    | Associate - |  |  |  |  |  |  |
| Primary Diagnosis: Secondary Diagnosis: Tertiary Diagnosis: Mild, In early remission                                                                                                    |             |  |  |  |  |  |  |
| Behavioral Diagnosis:<br>F11.21-Opioid Use Disorder, Moderate, in early remission in a controlled environment on maintenance<br>therapy (DSM 5)<br>F12.11-Cannabis use disorder, Mild, In early remission (DSM 5) |             |  |  |  |  |  |  |
| Medical Diagnosis:<br>None                                                                                                    |             |  |  |  |  |  |  |
| Psychosocial Diagnosis:<br>None                                                                                                    |             |  |  |  |  |  |  |

12. Finish completing the DDN, after a thorough review, sign/finalize